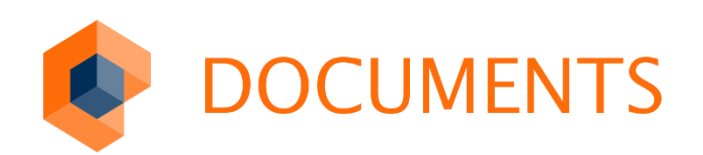

# DASHBOARD

ноwто

# Inhaltsverzeichnis

| 2.    | Allgemeine und rechtliche Hinweise    |
|-------|---------------------------------------|
| 3.    | Voraussetzungen 4                     |
| 4.    | Anwendungsbereich                     |
| 4.1   | Dashboard-Ansicht                     |
| 4.2   | Ansichtsmodus                         |
| 4.3   | Konfigurationsmodus                   |
| 4.3.1 | Seitenname ändern 7                   |
| 4.3.2 | Hinzufügen                            |
| 4.3.3 | Entfernen                             |
| 4.3.4 | Verschieben                           |
| 4.3.5 | Größe anpassen                        |
| 4.3.6 | Konfigurationsdialog                  |
| 5.    | Integration & Verwendung 11           |
| 5.1   | Stufen                                |
| 5.2   | Allgemeine Dashboard Eigenschaften 12 |
| 5.3   | Erweiterte Kacheltypen 12             |
| 5.3.1 | Erweiterte Systemkachel: Ordner       |
| 5.3.2 | Erweiterte Systemkachel: Grafik       |
| 5.3.3 | Benutzerkachel                        |
| 6.    | Abbildungsverzeichnis                 |

# 1. Allgemeine und rechtliche Hinweise

Weitergabe und Vervielfältigung dieser Publikation oder von Teilen daraus sind, zu welchem Zweck und in welcher Form auch immer, ohne die ausdrückliche schriftliche Genehmigung durch die otris software AG nicht gestattet.

In dieser Publikation enthaltene Informationen können ohne vorherige Ankündigung geändert werden.

Alle in dieser Publikation aufgeführten Wort- und Bildmarken sind Eigentum der entsprechenden Hersteller.

Änderungen in der Software sind vorbehalten. Die in dieser Publikation enthaltenen Informationen stellen keinerlei Verpflichtung seitens des Verkäufers dar.

© Copyright 2016 otris software AG. Alle Rechte vorbehalten.

# 2. Voraussetzungen

Für die Verwendung des **otris Dashboards** ist lediglich eine **DOCUMENTS 5** Installation mit mindestens Hotfix 2 erforderlich (Build #2014).

Weitergehende Features wie die Verwendung von Chart- oder benutzerdefinierten Kacheln erfordern zusätzlich eine Scripting + Lizensierung.

# 3. Anwendungsbereich

ŵ

Die *Dashboard Übersicht* wird im Standard nach der Anmeldung an **DOCUMENTS 5** automatisch aufgerufen. Es ist ferner jederzeit möglich, über die *Home Schaltfläche* die *Dashboard Übersicht* aufzurufen.

### 3.1 Dashboard-Ansicht

Die Dashboard-Ansicht lässt sich in zwei Bestandteile gliedern, den Kopfbereich mit Titel und ggf. Funktionen (grün) sowie den Arbeitsbereich mit den angewandten Kacheln (rot). Abb. 1 veranschaulicht diese beiden Bereiche.

| Übersicht Bearbeiten                                                        |                                                                    |                  |                                   |                 |                          |                    |
|-----------------------------------------------------------------------------|--------------------------------------------------------------------|------------------|-----------------------------------|-----------------|--------------------------|--------------------|
| Eingangskorb                                                                |                                                                    | <u>.</u>         | Favoriten                         | *               | Wiedervorlage            | Ð                  |
| Titel                                                                       | Geändert am                                                        | Letzter Bearbeit |                                   |                 |                          |                    |
| Krankmeldung Clausen (20.02.2015-20.02.2015)                                | 19.02.2015 10:39                                                   | Schreiber, Wil 🔺 | Schreiber, Willi 11.02.2014 14:53 |                 | Koino Eintröc            | ao yorbondon       |
| Heinemann, Katharina Prof. Dr.                                              | 07.02.2014 15:41                                                   | Schwer, Stefa    | Korrespondenz Airport             | Logistics A     | Keine Einträge vorhänden |                    |
| Rechnung 153525550 von Elektronik-City GmbH (415,93 EUR)                    | 07.02.2014 16:05                                                   | Schreiber, Wil   |                                   |                 |                          |                    |
| CONCAF AG                                                                   | 07.02.2014 15:36                                                   | Schreiber, Wil   | Schreiber, Willi 11               | .02.2014 14:54  |                          |                    |
| application dev GbR                                                         | 07.02.2014 15:34                                                   | Stern, Andrea    | Korrespondenz TRECTUR GmbH (      |                 |                          |                    |
| Engelhardt, Detlef Prof.                                                    | 07.02.2014 15:40                                                   | Stern, Andrea    |                                   |                 |                          |                    |
| Bestellung 368495052 vom 25.05.2013                                         | 10.02.2014 17:03                                                   | Oppen, Bernh 💌   | Schwer Stefan 07                  | 02 2014 15:41   |                          |                    |
| Aufgaben                                                                    |                                                                    | *                | Vogel, Carolin                    |                 | Zuletzt benutzt          | O                  |
| Titel                                                                       | Aufgabe                                                            |                  | Frisch, Eva 07                    | 7.02.2014 15:43 |                          |                    |
| Rechnung 732959318 von Akostomed GmbH (582,45 EUR)                          | Rechnerische Prüfung und Ermit                                     | tlung des Bed 🔺  | Ullrich, Christel                 |                 | Frisch, Eva              | 07.02.2014 15:13   |
| Bestellung 298329941 vom 13.09.2013                                         | Auftrag auf Plausibilität prüfen                                   |                  |                                   |                 | Hausmann, Herbert        | [00302]            |
| Bestellung 672928652 vom 30.11.2013                                         | stellung 672928652 vom 30.11.2013 Auftrag auf Plausibilität prüfen |                  | Schreiber Willi 07                | 7 02 2014 15:38 |                          |                    |
| Bestellung 370825395 vom 12.11.2013                                         | Auftrag auf Plausibilität prüfen                                   |                  | Schreiber, Anja Dipl. Ing.        |                 | Frisch, Eva              | 07.02.2014 15:12   |
| Rechnung 269932549 von IPC Labs Ruhr GmbH (792,71 EUR) Rechnerische Prüfung |                                                                    | tlung des Bed    |                                   |                 | Clausen, Detlef [002]    | 74]                |
| Bestellung 818631445 vom 08.03.2013                                         | Auftrag auf Plausibilität prüfen                                   |                  | Calvura Otafan 07                 | 00 001 4 15-41  |                          |                    |
| Bestellung 918607974 vom 04.05.2013<br>◀                                    | Auftrag auf Plausibilität prüfen                                   | •                | Niemann, Marion Dipl. I           | ng.             | Schreiber, Willi         | 19.02.2015 10:39 💌 |

Abb. 1 - Anwendungsbereiche

#### Kopfbereich

Der Kopfbereich beinhaltet den Titel der aktuellen Dashboard-Seite. Neben dem Titel können Funktionsschaltflächen zur Anpassung der aktuellen Dashboard-Seite zur Verfügung gestellt werden. Je nach eingestelltem Modus ist es möglich, mehrere Dashboard-Seiten aufzurufen und auch anzupassen. Ein Wechsel zwischen den Seiten erfolgt über die Auswahlliste des Titels. Für Administratoren bietet sich hier zudem die Möglichkeit, die Standardseite (hier: Übersicht) für alle Benutzer zu konfigurieren (Abb. 2). Neue Seiten können über den Eintrag *+Neues Dashboard* erstellt und hinzugefügt werden. Sie entfernen Seiten über die gekreuzte Schaltfläche hinter dem Namen der Seite.

| Übersicht 🍆 🖪     |                        |  |  |  |
|-------------------|------------------------|--|--|--|
| Meins 🙁           |                        |  |  |  |
| Standardvorlage   | len                    |  |  |  |
| + Neues Dashboard | iho<br>20 <sup>.</sup> |  |  |  |
|                   |                        |  |  |  |

Abb. 2 - Dashboard-Seiten Auswahl

Je nach Modus kann der Funktionsumfang begrenzt sein. Nutzer mit Änderungsberechtigung können die Dashboard-Seite bearbeitet. Getroffene Änderungen werden via *Fertig* übernommen oder via *Abbruch* verworfen. Neben dem Hinzufügen einer Kachel bietet die Standardseite für alle Benutzer auch die Möglichkeit des Zurücksetzens, um zum aktuellen Standard zurückkehren (Abb. 3).

| Übersicht 🔪 | Bearbeiten |         |             |               |
|-------------|------------|---------|-------------|---------------|
| Übersicht   | Fertig     | Abbruch | Hinzufuegen | Zuruecksetzen |

Abb. 3 - Funktionsleiste

#### Arbeitsbereich

Als Arbeitsbereich wird der Anwendungsbereich unterhalb der Titelleiste bezeichnet. Er beinhaltet die selektierten Kacheln der ausgewählten Dashboard Seite. Der Arbeitsbereich unterscheidet zwischen zwei Modi: dem Ansichtsmodus zur Übersicht und zum Einstieg in die fachlichen Themen und dem Bearbeitungsmodus zur Konfiguration der Ansicht.

### 3.2 Ansichtsmodus

Nachdem ein Dashboard für Sie eingerichtet wurde, öffnet es sich standardmäßig im Ansichtsmodus. Dieser Modus dient als eine Hilfe zur Übersicht und für den schnellen Einstieg in für Sie relevante Daten. So kann beispielsweise durch einen Klick auf einen Listeneintrag direkt in die entsprechende Akte navigiert werden. Abb. 4 stellt eine beispielhafte Ansicht dar.

| Übersicht                                                            |                            |              |                                      |                                  |    |                          |                 |      |
|----------------------------------------------------------------------|----------------------------|--------------|--------------------------------------|----------------------------------|----|--------------------------|-----------------|------|
| Eingangskorb                                                         |                            | <b>4</b>     | Favoriten                            | 7                                | k  | Wiedervorlage            |                 | Ð    |
| Titel                                                                | Geändert am                | Letzter Be   |                                      |                                  |    |                          |                 |      |
| Rechnung 532308112 von Diadem Chip Technics GmbH (467,23 EUR)        | 10.02.2014 17:08           | 3 Oppen 📥    | Schreiber, Willi                     | reiber, Willi 07.02.2014 15:37   |    | Keine Einträge vorhand   |                 | on   |
| Rechnung 270845670 von Reinhold Grudde Mediendienstleistungen (438,5 | 3 EUR) 10.02.2014 17:08    | 8 Oppen      | IT Strong Consultan                  | ts                               |    | Kellie Elittage vorhaliu |                 | CII  |
| Krankmeldung Clausen (20.02.2015-20.02.2015)                         | 19.02.2015 10:39           | 9 Schreil    |                                      |                                  |    |                          |                 |      |
| Rechnung 788698412 von Studio edc (601,60 EUR)                       | 10.02.2014 19:10           | Oppen,       | Oppen, Bernhard                      | 07.02.2014 16:34                 | 11 |                          |                 |      |
| Rechnung 602018625 von PC-Group (857,97 EUR) 10.0                    |                            | 5 Schreil    | Bestellung 3708253                   | 95 vom 12.11                     |    |                          |                 |      |
| Rechnung 255596053 von vasolare solar GmbH (605,86 EUR)              | 10.02.2014 19:25           | 5 Schreil    |                                      |                                  |    |                          |                 |      |
| Rechnung 298641573 von KorTrans e.V. (554,08 EUR)                    | 10.02.2014 19:25           | 5 Schreil    | Frisch Eva                           | 07 02 2014 15:13                 | ы  |                          |                 |      |
| Aufgaben                                                             |                            | *            | Jansen, Rosemarie                    | [00301]                          |    | Zuletzt benutzt          |                 | ()   |
| Titel                                                                | Aufgabe                    |              | Frisch, Eva                          | 07.02.2014 15:12                 | 11 |                          |                 |      |
| Rechnung 564518015 von Blut Elektrik (558,65 EUR)                    | Rechnerische Prüfung ur    | nd Ermittl 🔺 | Bell, Carlo [00295]                  |                                  |    | Frisch, Eva              | 28.01.2014 15:1 | 3    |
| Rechnung 86714792 von DNMÖ Software GbR (315,95 EUR)                 | Rechnerische Prüfung ur    | nd Ermittl   |                                      |                                  |    | Stern, Andrea [00007     | 1               |      |
| Rechnung 139969133 von International Intro GmbH (634,78 EUR)         | Rechnerische Prüfung und E |              | Oppon Bornhard                       | 10.02.2014.17:15                 | ы  |                          |                 |      |
| Rechnung 885968824 von Studio edc (970,32 EUR)                       | Rechnerische Prüfung ur    | nd Ermittl   | Rechnung 65106722                    | 29 von PC-Gro                    |    | Onnen Bernhard           | 07 02 2014 16:1 | 5    |
| Rechnung 102375485 von AAA Treutax GmbH (745,42 EUR)                 | Rechnerische Prüfung und B |              | ,,                                   |                                  |    | Lieferschein greifvog    | el media GbR    | 5    |
| Rechnung 659998584 von PC-Group (398,95 EUR)                         | Rechnerische Prüfung ur    | nd Ermittl   |                                      |                                  | ш  |                          |                 |      |
| Rechnung 323785199 von KOOSS Kunststoff-Fenster GmbH (825,15 EUR)    | Rechnerische Prüfung ur    | nd Ermittl 💌 | Oppen, Bernhard<br>Rechnung 31545533 | 10.02.2014 19:19<br>33 von Lokom | •  | Schreiber, Willi         | 10.02.2014 19:0 | 01 💌 |

Abb. 4 - Dashboard im Ansichtsmodus

### 3.3 Konfigurationsmodus

Ist noch kein Dashboard für Sie definiert oder wählen Sie auf einem Ihrer bestehenden Dashboards die Bearbeitung über entsprechende Schaltfläche aus, so wird der Konfigurationsmodus des Dashboards gestartet. Die getroffenen Anpassungen einer Konfiguration werden erst mit dem Anklicken der Schaltfläche *Fertig* übernommen.

Die Konfiguration ermöglicht die Individualisierung der Ansicht für jeden einzelnen Benutzer. Neben der Änderung des Namens bestehen für Sie diverse weitere Möglichkeiten zur Anpassung, welche in der Folge detaillierter beschrieben sind.

#### 3.3.1 Seitenname ändern

Der Name einer Dashboard-Seite kann im Bearbeitungsmodus durch Klick auf den Namen verändert werden. Die Änderungen werden durch Verlassen des Eingabefeldes übernommen.

#### 3.3.2 Hinzufügen

Die Schaltfläche *Hinzufügen* öffnet einen Auswahldialog zur Anbringung einer weiteren Kachel auf dem Dashboard. Hier sind diverse vordefinierte Listen und in diesem Beispiel drei zusätzlich konfigurierte Kacheln als Auswahlmöglichkeiten vorhanden (Abb. 5). Durch die Auswahl eines Eintrags wird eine neue Kachel in das aktuelle Dashboard integriert. Sie erscheint an der ersten freien Stelle des Dashboards, an welcher sie entsprechend ihrer Standardgrößeneigenschaften platziert werden kann.

| *                                                | Rechnung 532308112 von Diaden<br>Rechnung 1945670 von Beinho<br>Krankme Milausen (2002 20             | n Clip Technics OmbH (467,<br>Id Gudde Medie Onstiels<br>15-2 02 2015)              | 23 E R)<br>10.02 2014 17:08 Op<br>ungen (438,53 UR) 10.02 117:08 Op<br>19.02 117:08 Op<br>19.02 117:08 Op       | tzter Bé<br>pen 📤<br>pen<br>hreil | sheeber, Will 07.02.2 14 15:57                                       |  |
|--------------------------------------------------|----------------------------------------------------------------------------------------------------|-------------------------------------------------------------------------------------|----------------------------------------------------------------------------------------------------|-----------------------------------|----------------------------------------------------------------------|--|
| Aufgaben                                         | Recht Eingangskorb 2 von Studio<br>Rechtnung 602018625 von SC-Gro<br>Rechnung 255596053 von asole     | ed: 601.60.518)<br>Zuletzt benutzt<br>up (157.97 EUR)<br>re sciar GmbH (605.86 EUR) | Wiedervorlage 10 Op<br>10.02.2014.19.25 Sc<br>10.02.2014.19.25 Sc                                               | pen,<br>hreil<br>hreil            | open, BerFavoriten 07.02.2 14 16.34<br>Sestellung 370825395 vom 2.11 |  |
| wesenheitsliste<br>ifzeichnungen<br>ninnonnation | Rechnung 298641573 von KorTra                                                                         | ns e.V. (554,08 EUR)                                                                | 10.02.201419:25 Sc                                                                                              |                                   |                                                                      |  |
| *                                                | Titel<br>Rechnung <b>2</b> 189318 von Akosto<br>Bestellung 298329941 von 13.09                        | mes GmbH (58 🖄 UR)<br>2013                                                          | Aufgabe<br>Rechnerische Prüfung und Ermittlung des<br>Auftrag auf Plausibilität prüfen                          |                                   |                                                                      |  |
| Grafik                                           | Best Redmine-Tickets 2 vol 30 11<br>Bestellung 370825395 von 12.11<br>Decentorig corrections of PC La | 2013 Bestellwerte<br>2013<br>bs Ront Ginder (792,71 EOH)                            | Auftrag auf Plausibilität prüfen<br>Auftrag auf Plausibilität prüfen<br>Hechnerische Prüfung und Ermittlung des |                                   |                                                                      |  |
|                                                  |                                                                                                    |                                                                                     |                                                                                                    |                                   |                                                                      |  |

Abb. 5 - Hinzufügen einer Kachel

### 3.3.3 Entfernen

Im Konfigurationsmodus ist jede Kachel einzeln entfernbar. Dies ist über die mit dem *X* belegte Schaltfläche im oberen rechten Bereich einer Kachel unmittelbar möglich (Abb. 6). Das Entfernen einer Kachel kann nicht rückgängig gemacht werden. Durch Neuanlage und gleiche Konfiguration lassen sich gelöschte Kacheln jedoch reproduzieren.

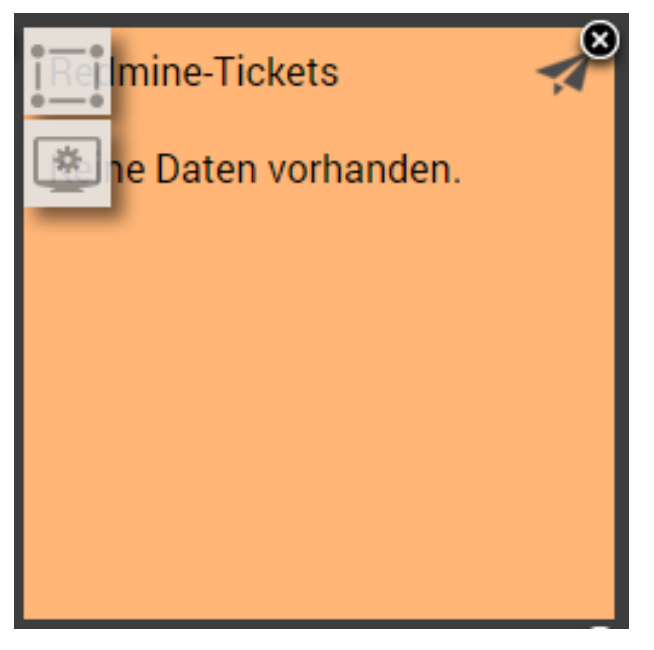

Abb. 6 – Kachel im Konfigurationsmodus

#### 3.3.4 Verschieben

Im Konfigurationsmodus dient die gesamte Kachelfläche als Drag & Drop Fläche und verliert ihre standardmäßige Funktion. Die Positionierung einer Kachel kann mit Hilfe von Drag & Drop vorgenommen werden. Ein Verschieben ist dabei ausschließlich im Konfigurationsmodus möglich. Passt eine Kachel nicht an die Stelle des Zielbereichs, so wird sie auf die Ausgangsposition zurückgesetzt.

#### 3.3.5 Größe anpassen

Die Änderung der Größe einer Kachel können Sie über die obere linke Schaltfläche (siehe Abb. 6) auslösen. Anschließend öffnet sich an der Ausgangsfläche der Kachel eine in der Größe anpassbare Fläche, die anhand eines Rasters verändert werden kann (Abb. 7). Die Anpassung wird via Drag & Drop der unteren rechten Ecke der Fläche ermöglicht. Mit dem Abschluss der Drag & Drop Geste ist die Kachel neu dimensioniert. Nimmt die Kachel nach der Anpassung einen größeren Bereich ein, so kann es sein, dass die restlichen Kacheln ebenfalls und entsprechend der bestehenden Anordnung neu positioniert werden.

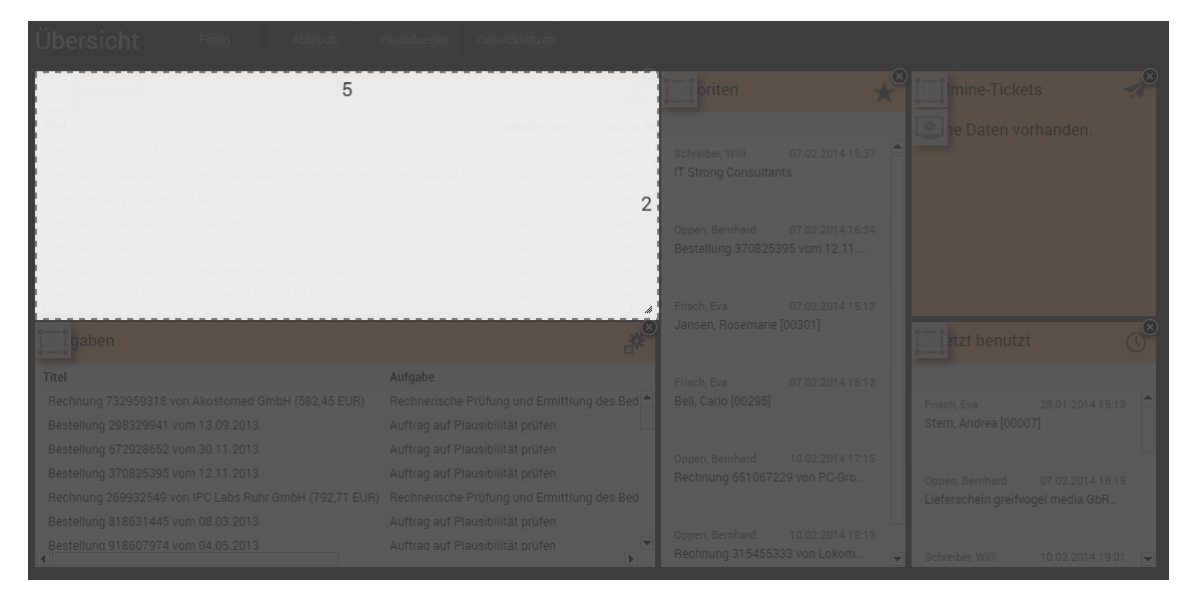

Abb. 7 - Größenanpassung einer Kachel

#### 3.3.6 Konfigurationsdialog

Eine Kachel kann in Erscheinung und Inhalt angepasst werden. Hierzu dient ein Konfigurationsdialog, den Sie über die untere der beiden linken Schaltflächen (siehe Abb. 6) aufrufen können. Dieser Dialog ist abhängig vom Kacheltyp unterschiedlich aufgebaut.

Durch Bestätigen der Änderungen mit *Fertig* werden Ihre Änderungen übernommen und im direkten Anschluss angewandt. Abb. 8 zeigt exemplarisch einen solchen Einstellungsdialog einer Kachel.

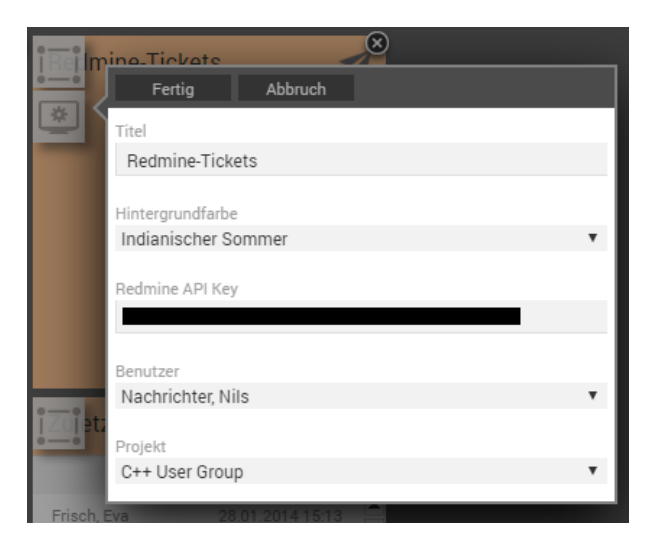

Abb. 8 - Konfigurationsdialog einer Kachel

# 4. Integration & Verwendung

Das Dashboard ist im **Documents 5** Standard bereits installiert und initial auch aktiviert. Es wird als Übersichtsseite mit den im Standard definierten Listen für *Eingang, Aufgaben, Favoriten, Wiedervorlage* und *Zuletzt benutzt* angezeigt.

# 4.1 Stufen

Das Dashboard lässt sich aktuell in vier Stufen integrieren.

| Stufe | Eigenschaft                                                                      | Beschreibung                                                                                                    |
|-------|----------------------------------------------------------------------------------|----------------------------------------------------------------------------------------------------|
| 1     | -                                                                                | Es existiert nur die Standardseite.<br>Dieses kann nicht verändert<br>werden. Die <i>Bearbeiten</i><br><i>Schaltfläche</i> ist nicht verfügbar.                                                                       |
| 2     | <pre>Benutzer:<br/>overviewDashboard.dashboardAdmin<br/>= [true false 0 1]</pre> | Der Benutzer kann eine<br>Standardvorlage erstellen,<br>welche bei allen anderen<br>Benutzern unveränderlich<br>angezeigt wird. Nur der<br>Dashboard-Admin erhält die<br>Bearbeiten Schaltfläche.                     |
| 3     | <pre>DLC:<br/>overviewDashboard.dashboardMode<br/>= extended</pre>               | Beinhaltet Stufe 1 & 2. Die<br>Standardseite kann jeder<br>Benutzer für sich selbst anpassen<br>( <i>Bearbeiten Schaltfläche</i> für alle<br>vorhanden, <i>anordnen, entfernen</i><br>und <i>hinzufügen</i> möglich). |
| 4     | DLC<br>overviewDashboard.dashboardMode<br>= multi                                | Beinhaltet Stufe 3. Jeder Benutzer<br>kann für sich weitere Dashboard-<br>Seiten hinzufügen und<br>konfigurieren.                                                                                                    |

# 4.2 Allgemeine Dashboard Eigenschaften

**DOCUMENTS 5** bietet die Möglichkeit, integrierte Dashboards in ihrer Erscheinung und ihrem Verhalten global zu konfigurieren. Hierzu können die folgenden Eigenschaften verwendet werden.

| Eigenschaft                       | Beschreibung                                                                                                    |
|-----------------------------------|----------------------------------------------------------------------------------------------------|
| overviewDashboard.dashboardWidth  | Maximale Breite des Arbeitsbereichs in<br>Pixel                                                                                             |
| overviewDashboard.dashboardHeight | Maximale Höhe des Arbeitsbereichs in<br>Pixel                                                                                               |
| dashboardReportMode               | Dieser Schalter ermöglicht die<br>Verwendung von benutzerdefinierten<br>Kacheln als auch von erweiterten<br>Systemkacheln [0 1 false true]. |
| disableCacheModeFor               | Die Konfiguration des Dashboards wird<br>für den hier erfassten Login nicht<br>gecached [login]                                             |
| overViewDashboardGadgetConfig     | AngabeeinesabweichendenDashboards für den Link "Übersicht" inDOCUMENTS 5 [{GadgetConfig}].                                                  |
| homeDashboardGadgetConfig         | Hinterlegen eines abweichenden<br>Dashboards auf der Home Schaltfläche<br>[{GadgetConfig}].                                                 |
| overviewDashboard.dashboardMode   | Der in 4.1 beschriebene Modus, in<br>welchem das Dashboard betrieben wird<br>[extended multi default].                                      |

### 4.3 Erweiterte Kacheltypen

Neben den Kacheln zur Anzeige der Standardordner gibt es noch weitere Systemkacheln als auch benutzerdefinierte Kacheln. Voraussetzung zur Integration dieser erweiterten Kacheln ist die Aktivierung der DLC Eigenschaft "dashboardReportMode".

### 4.3.1 Erweiterte Systemkachel: Ordner

Es ist möglich, jeden öffentlichen Ordner aus **DOCUMENTS 5** im Dashboard als Liste anzuzeigen. Hierzu ist der Ordner über definierte Eigenschaften für das Dashboard bereitzustellen. Die folgende Tabelle listet die notwendigen und möglichen Parameter auf.

| Eigenschaft (Ordner) | obligatorisch | Beschreibung                                                                                                    |
|----------------------|---------------|----------------------------------------------------------------------------------------------------|
| possibleTile         | Ja            | Notwendiger Schalter für die Aktivierung des<br>Ordners als mögliche Kachel im Auswahldialog<br>[false true 0 1].                                    |
| tileProfiles         | Nein          | Eine Komma-separierte Liste (ohne<br>Leerzeichen) mit den Profilen, die diesen<br>Ordner als Kachel auswählen und auf dem<br>Dashboard sehen können. |
| tileHeadline         | Nein          | Eine alternative Überschrift für die Kachel<br>anstelle des Ordernamens (Mehrsprachig<br>de:aa;en:bb;).                                              |
| tileDescription      | Nein          | Information für die Auswahl der Kachel,<br>Anzeige als Tooltip im Auswahldialog<br>(Mehrsprachig de:aa;en:bb;).                                      |
| tileRefresh          | Nein          | Angabe in Sekunden innerhalb derer sich die<br>Kachel aktualisiert (Achtung: Kann den Server<br>belasten), 0 = niemals.                              |
| tileIcon             | Nein          | Pfad zur Verwendung eines anderen Icons in der rechten oberen Ecke der Kachel.                                                                       |

Zu beachten ist, dass eine nachträgliche Umbenennung (technischer Name) des Ordners die bestehenden Dashboard Kacheln dieses Ordners eliminiert.

#### 4.3.2 Erweiterte Systemkachel: Grafik

*Die Grafik Kachel* ist nur mit gültiger *Scripting+* Lizenz verwendbar. Die Grafik Kachel ist durch ein Datenskript definiert, welches – wie der Name schon sagt – die Daten für die Grafik bereitstellt. Die Grafik selbst kann über weitere Eigenschaften an dem Skript konfiguriert werden.

| Eigenschaft (Skript) | obligatorisch | Beschreibung                                 |
|----------------------|---------------|----------------------------------------------|
| chartTileScript      | Ja            | Notwendiger Schalter für die Aktivierung des |
|                      |               | Skriptes als Dashboard Grafik-Datenskript    |

|                 |      | [false true 0 1]. Ermöglicht die Auswahl als<br>Kachel.                                                                                              |
|-----------------|------|----------------------------------------------------------------------------------------------------|
| chartType       | Ja   | Darstellungstyp des Diagramms.<br>[Pie Bar Line PolarArea Radar Doughnut]                                                                            |
| tileProfiles    | Nein | Eine Komma-separierte Liste (ohne<br>Leerzeichen) mit den Profilen, die diesen<br>Ordner als Kachel auswählen und auf dem<br>Dashboard sehen können. |
| tileHeadline    | Nein | Eine alternative Überschrift für die Kachel<br>anstelle des Ordernamens (Mehrsprachig<br>de:aa;en:bb;).                                              |
| tileDescription | Nein | Information für die Auswahl der Kachel,<br>Anzeige als Tooltip im Auswahldialog<br>(Mehrsprachig de:aa;en:bb;).                                      |
| tileRefresh     | Nein | Angabe in Sekunden innerhalb derer sich die<br>Kachel aktualisiert (Achtung: Kann den Server<br>belasten), 0 = niemals.                              |
| tileIcon        | Nein | Pfad zur Verwendung eines anderen Icons in der rechten oberen Ecke der Kachel.                                                                       |

Das Datenskript erfordert eine Bereitstellung der Daten nach definiertem Aufbau. Dieser Aufbau ist abhängig vom Diagrammtyp leicht unterschiedlich. In jedem Fall wird jedoch als Rückgabewert des Datenskripts ein JSON String erwartet. Abb. 9 zeigt ein gültiges Datenobjekt für ein Balkendiagramm. Ein Beispiel pro Diagrammtyp ist dem Skript "sampleDataForChart" zu entnehmen.

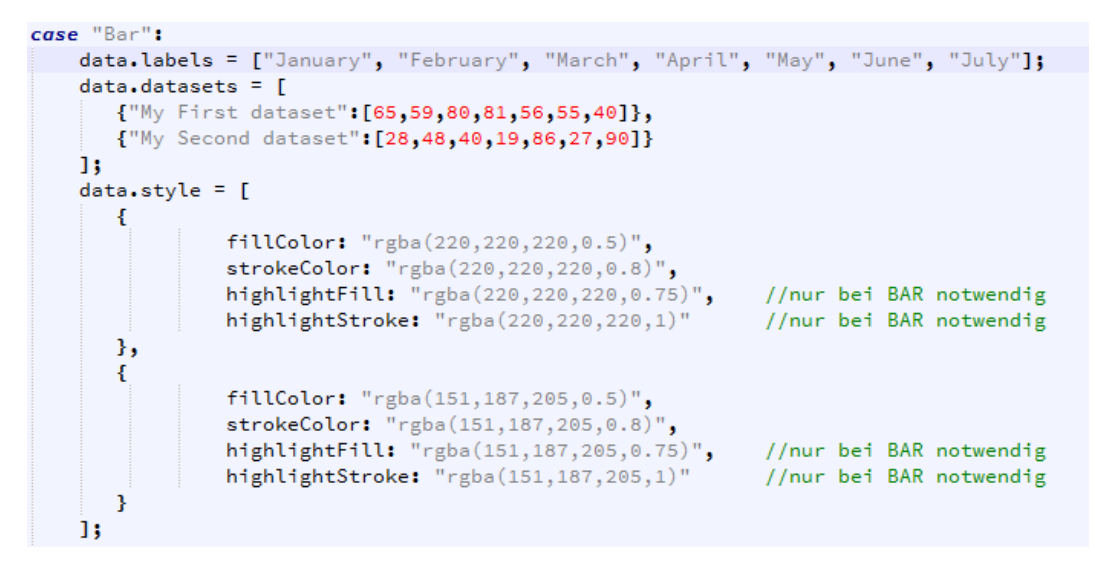

Abb. 9 - Datenobjekt Balkendiagramm

#### 4.3.3 Benutzerkachel

Eine benutzerdefinierte Kachel ist nur mit gültiger *Scripting+* Lizenz verwendbar. Eine solche Kachel wird durch ein Gadget-Skript definiert. Die Kachel kann durch Eigenschaften konfiguriert werden.

| Eigenschaft (Skript) | obligatorisch | Beschreibung                                                                                                    |
|----------------------|---------------|----------------------------------------------------------------------------------------------------|
| customTileScript     | Ja            | Notwendiger Schalter für die Aktivierung des<br>Skriptes als Dashboard Kachel-Skript<br>[false true 0 1]. Ermöglicht die Auswahl als<br>Kachel.      |
| tileProfiles         | Nein          | Eine Komma-separierte Liste (ohne<br>Leerzeichen) mit den Profilen, die diesen<br>Ordner als Kachel auswählen und auf dem<br>Dashboard sehen können. |
| tileHeadline         | Nein          | Eine Alternative Überschrift für die Kachel<br>anstelle des Ordernamens (Mehrsprachig<br>de:aa;en:bb;).                                              |
| tileDescription      | Nein          | Information für die Auswahl der Kachel,<br>Anzeige als Tooltip im Auswahldialog<br>(Mehrsprachig de:aa;en:bb;).                                      |

| tileRefresh  | Nein | Angabe in Sekunden innerhalb derer sich die<br>Kachel aktualisiert (Achtung: Kann den Server<br>belasten), 0 = niemals. |
|--------------|------|----------------------------------------------------------------------------------------------------|
| tileIcon     | Nein | Pfad zur Verwendung eines anderen Icons in                                                                              |
|              |      | der rechten oberen Ecke der Kachel.                                                                                     |
| tileEditable | Nein | Steuert die Kachel hinsichtlich des                                                                                     |
|              |      | Konfigurationsdialogs [true false]. Bei                                                                                 |
|              |      | Aktivierung ist der Dialog aktiviert.                                                                                   |
| Key[1n]      | Nein | Weitere benutzerspezifische Eigenschaft(en).                                                                            |
| Value[1n]    | Nein | Zur weiteren benutzerspezifischen Eigenschaft zugehöriger Wert.                                                         |

Die Benutzerkachel ist ein Gadget-Skript, welches im simpelsten Fall einfaches HTML zurückliefern kann. Das Beispiel aus Abb. 10 erstellt einen Ausgabe "Hallo" innerhalb der Kachel. Als Rückgabe-HTML ist jedoch jede beliebige Struktur möglich.

```
// #import "dashboard.core.gadgetgui.Gadget_API_GUI_DashboardTile"
// #import "util.otrLogger"
function doTile() {
    this.execute = function() {
        // Konfigurationsparameter der Kachel
       var configData = getConfigData({});
        // HTML Seite erzeugen
        var retHtml = "Hallo";
       // Lesen der Einstellungen fuer die Kachel
        var settings = configData.getTileSettings();
        // Das Gadget fuer die Anzeige erzeugen
        var html = new otris.gadget.gui.HTML("<div class='db-gadget-tile' style='overflow-y:"</pre>
            + "auto;height:100%;width:100%;'>"+retHtml+"</div>");
        // Einstellungen an das Gadget uebertragen (So dass es zur Kachel wird)
       html.addSettings(settings);
        return html.transfer();
    };
1
```

Abb. 10 - Benutzerkachel mit einfacher HTML Rückgabe

# 5. Abbildungsverzeichnis

| Abb. 1 - Anwendungsbereiche                          | 5  |
|------------------------------------------------------|----|
| Abb. 2 - Dashboard-Seiten Auswahl                    | 6  |
| Abb. 3 - Funktionsleiste                             | 6  |
| Abb. 4 - Dashboard im Ansichtsmodus                  | 7  |
| Abb. 5 - Hinzufügen einer Kachel                     | 8  |
| Abb. 6 – Kachel im Konfigurationsmodus               | 8  |
| Abb. 7 - Größenanpassung einer Kachel                | 9  |
| Abb. 8 - Konfigurationsdialog einer Kachel           | 10 |
| Abb. 9 - Datenobjekt Balkendiagramm                  | 15 |
| Abb. 10 - Benutzerkachel mit einfacher HTML Rückgabe | 16 |